## Guide för installation av Zoom

## 1. Ladda ner Zoom gratis till datorn

För att använda Zoom på din dator behöver du ladda ned programvaran. Detta kan göras här: Ladda ned programmet

Vill du "bara" ansluta till ett möte kan du göra det i webbläsaren, det vill säga på Zooms hemsida.

Låt oss fortsätta guiden med antagandet att du har laddat ned programvaran. När du laddat ner och installerat Zoom öppnar du programmet och klickar på Anslut till möte (Join a Meeting).

| Zoom Cloud Meetings |                             | 1000 | × |
|---------------------|-----------------------------|------|---|
|                     | zoom                        |      |   |
|                     |                             |      |   |
|                     | Join a Meeting              |      |   |
|                     | Sign In                     |      |   |
|                     |                             |      |   |
|                     | Version: 5.4.2 (58740.1105) |      |   |

## 2. Skapa ett konto på Zoom

Om du *vill vara värd* för ett videomöte som andra ska kunna ansluta till *behöver* du skapa ett konto (Sign in) som är gratis. För att logga in på Zoom kan du använda ett befintligt konto från Zoom, Google eller Facebook

| Enter your email    |         |    | ٩ | Sign In with SSO      |
|---------------------|---------|----|---|-----------------------|
| Enter your password | Forgot? | or | G | Sign In with Google   |
| Keep me signed in   | Sign In |    | f | Sign In with Facebook |

Du kan skapa ett konto genom att klicka på just Skapa konto (Sign Up Free).

## 3. Så fungerar Zoom

När du loggat in i Zoom kommer du till huvudmenyn. Här finns en meny i nerkant på rutan där du hittar Hem (Home), Chat, Möten (Meeting) och Kontakter (Contacts). Det finns även en sökruta och en knapp till din profil.

Om du vill ändra inställningar i ditt konto klickar du på profilbilden uppe till höger i programmet. Här kan du bland annat ställa in status (till exempel Online eller Stör ej), samt andra saker som kontaktuppgifter, profilbild med mera.

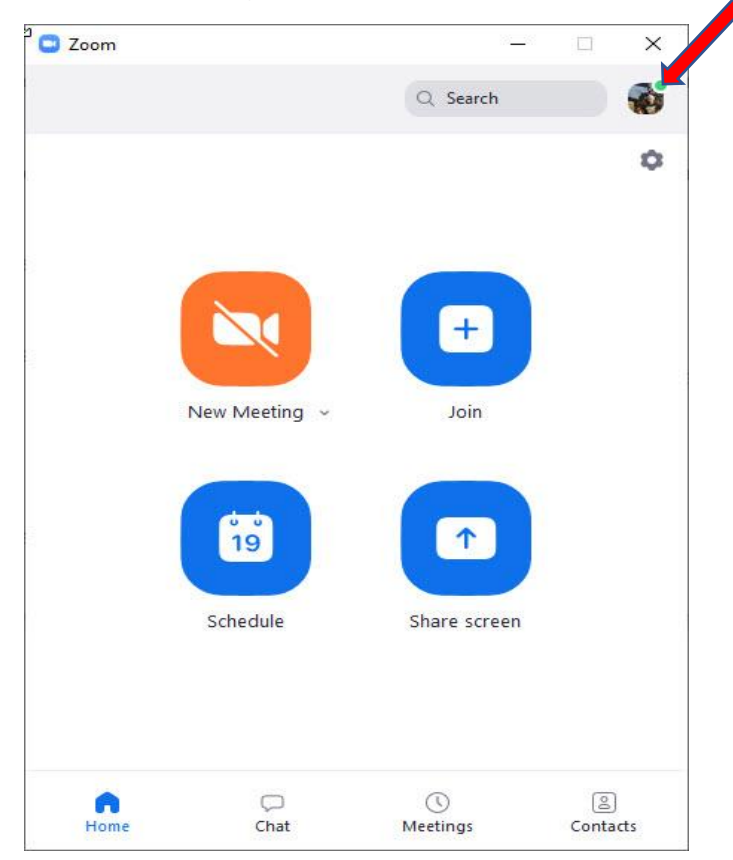

I programmet ser du också några knappar centralt placerade:

Nytt möte (New Meeting) betyder förstås att du skapar ett nytt möte. Om du har en personlig möteskod (Personal Meeting ID, förkortat PMI) kan du använda den för att snabbt skapa eller ansluta till ett videomöte.

Anslut (Join) gör att du kopplar upp dig mot någon annan som skapat ett möte.

Boka (Schedule) sätter upp ett framtida möte. Här kan du med andra ord planera in ett möte och skicka en inbjudan lite längre fram i tiden.

Dela skärm (Share Screen) är ett alternativ som delar din skärm så att andra kan se exakt det du ser. För att aktivera det här valet behöver du ange en delningskod eller mötets PMI-kod (möteskoden).

Efter att ha använt Zoom ett tag kan du även behöva uppdatera programmet för att få den senaste versionen. Uppdateringarna hittar du under profilen och Leta efter uppdateringar (Check for Updates).